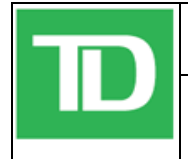

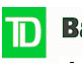

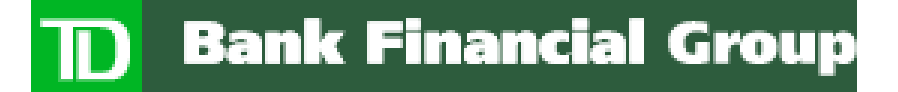

## How to Enable TLS 1.0 in the Browser

# Directions on enabling this security feature in your Internet Browser

Prepared By: Ben Varghese, Systems Response Citrix Team

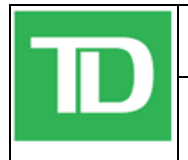

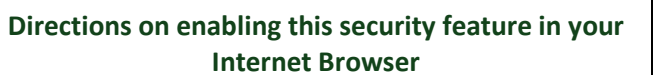

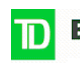

### **Table of Contents**

| 3 |
|---|
| 3 |
| 4 |
| 5 |
| 6 |
|   |

### **Configuration Control**

| Title:         | How to Enable TLS 1.0 in the Browse  |  |  |
|----------------|--------------------------------------|--|--|
| File:          | How to Enable TLS 1.0 in the Browser |  |  |
| Created By:    | Ben Varghese                         |  |  |
| Creation Date: | 10/16/2014                           |  |  |
| Publish Date:  | October 17, 2014, 3:38 PM            |  |  |

#### **Revision History**

| Version   | Date       | Changes          | Author |
|-----------|------------|------------------|--------|
| Draft 1.0 | 10/16/2014 | Created Document | BV     |
|           |            |                  |        |
|           |            |                  |        |
|           |            |                  |        |
|           |            |                  |        |
|           |            |                  |        |

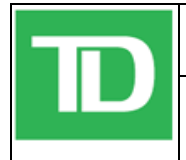

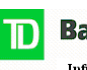

### 1. Introduction

This document was created to provide directions on how to enable the TLS 1.0 encryption settings in various web browsers such as Internet Explorer, Mozilla Firefox, Google Chrome and Apple Safari to prevent a known security bug that could compromise your personal information by hackers.

Keep in mind that if you are using a Web browser that is fairly recent (IE8 or above, Chrome versions released this year, Firefox v24 or above, Safari v5 or above) or an Operating System version such as Windows Vista/7/8/8.1 you may not have to make any changes.

If you're not sure about the level of security set on your browser, you can click on this link to verify if you are vulnerable: <u>https://www.howsmyssl.com/</u>.

## 2. Configuration Changes Required in the Browsers

The directions below show you how to modify the various browsers encryption settings to enable a more secure configuration and prevent hacking.

### 2.1. Internet Explorer

In order to enable TLS 1.0, you will be required to open Internet Explorer (IE) and follow the below steps:

- 1. Click on "Tools" in the top menu bar of the IE browser.
- 2. Click on "Internet Options".
- 3. Click on the "Advanced" tab within the Internet Options window.
- 4. Scroll down in the "Advanced" tab and select the "TLS 1.0" checkbox.
- 5. Click "Apply" in the Internet Options tab.

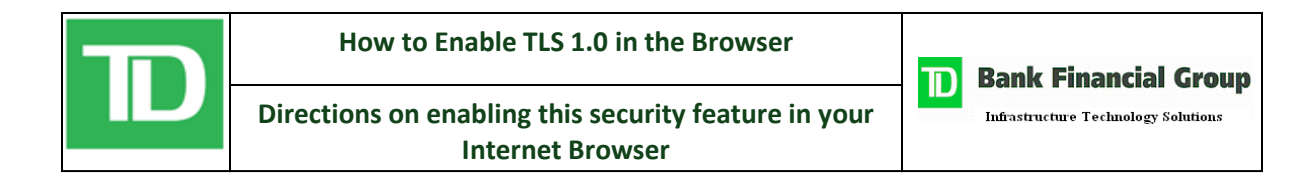

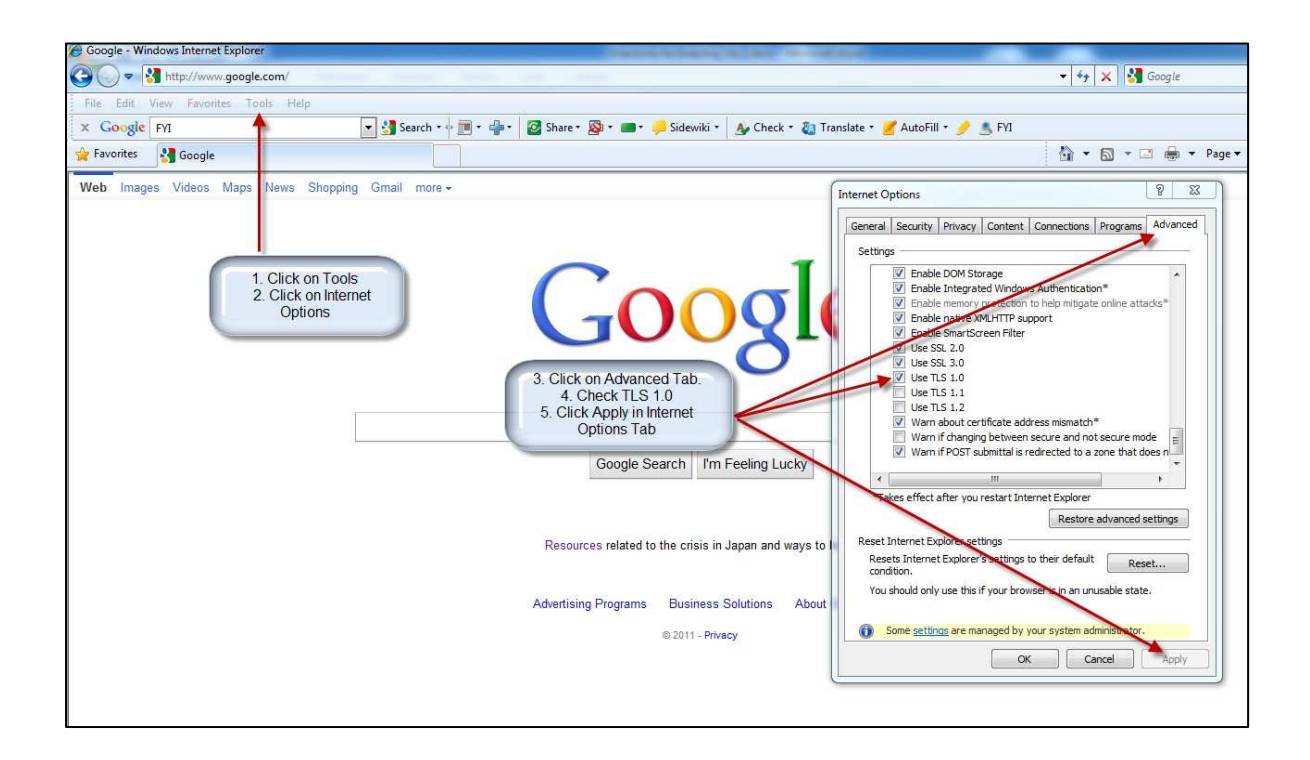

### 2.2. Mozilla Firefox

In order to enable TLS 1.0, you will be required to open Firefox and follow the below steps:

- 1. Click on "Tools" in the top menu bar of the Firefox browser.
- 2. Click on "Options".
- 3. Click on the "Advanced" icon within the Options window.
- 4. Click on the "Encryption" tab.
- 5. Select the "TLS 1.0" checkbox.
- 6. Click the "OK" button.

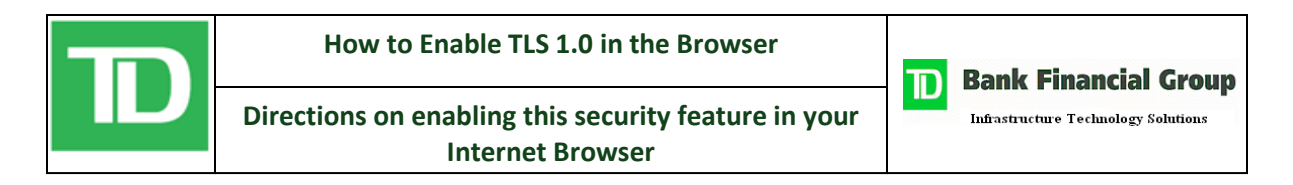

| Firefox File Edit View History Bookmark                                                                                                    | Iools Help                                                                                                    | ⊽                                                                                          |             |
|----------------------------------------------------------------------------------------------------|----------------------------------------------------------------------------------------------------|--------------------------------------------------------------------------------------------|-------------|
| Google Google |                                                                                                    | ☆ - C                                                                                      | ۹ 💽         |
| +You Web Images Videos Maps News Gm                                                                                                    | sil More <del>-</del>                                                                                                    |                                                                                            | Sign in 🔅 📍 |
| 1. Cick on Tools<br>2. Cick on Options                                                                                                    | Options       Image: Content Applications Privacy Security Sync Advanced         General Network Upulate Encryption       Image: Content Applications Privacy Security Sync Advanced         General Network Upulate Encryption       Image: Content Applications Privacy Security Content and Security Devices         View Certificates       Beuncation Lists         View Certificates       Beuncation Lists         View Certificates       Devices         Use SU Content Application Lists       Valication         Security Devices       Image: Content Application Lists         Use Certificates       Devices         Use Certificates       Devices         Use Certificates       Devices         Use Certificates       Devices         Use Certificates       Devices         Use Certificates       Devices         Use Certificates       Devices         Use Certificates       Devices         Use Certificates       Devices         Use Certificates       Devices         Use Certificates       Devices         Use Certificates       Devices         Use Certificates       Devices | 3 Click on Advanced lab<br>4 Click Encryption tab<br>5 Click TI S 1 0<br>6 Click OK button |             |
| iGoogle Change background image                                                                                                    | Advertising Programs E                                                                                                    | Dusiness Solutions Privacy +Google About                                                   | Google      |

### 2.3. Google Chrome

In order to enable TLS 1.0, you will be required to open Chrome and follow the below steps:

1. Click on the wrench icon on the right-hand side of the address bar in the Chrome browser.

- 2. Click on "Options".
- 3. Click on "Under the Hood".
- 4. Click on the "Change proxy settings..." button.
- 5. Click on the "Advanced" tab icon within the Internet Properties window.
- 6. Scroll down in the "Settings" section and select the "TLS 1.0" checkbox.
- 7. Click the "OK" button.

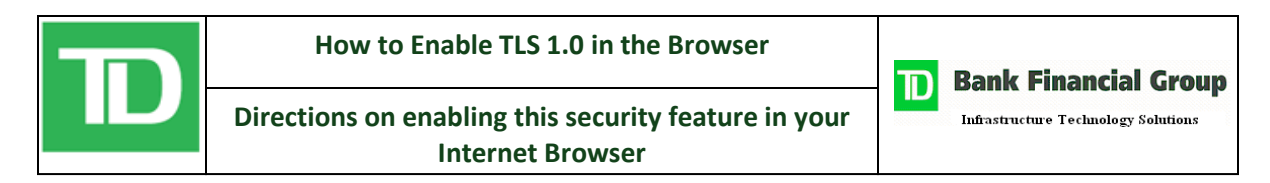

| How do I enable SSL 3.0/TL ×         | Options - Under the Ho | od ×                                                                                                    |                                                                                                    |
|--------------------------------------|------------------------|----------------------------------------------------------------------------------------------------|----------------------------------------------------------------------------------------------------|
| ← → C (③ chrome://settin             | gs/advanced            |                                                                                                    | 1. Click the wrench icon                                                                                                    |
| Options                              | Under the              | Hood                                                                                                    | 2. Click on Options<br>3. Click on Under the Hood<br>4. Click on Change proxy settings<br>5. Click on Advaged to b                                                             |
| Search options Basics Personal Stuff | Privacy                | Content settings Clear browsing deta<br>Google Chrome any use web services to improve your browsing experience<br>You may optionally disable these services <u>Learn more</u>                                                                                                    | 6. Click TIS 1.0<br>7. Click OK button                                                                                                    |
| Under the Hood 🔺                     |                        | Use a web service to help resolve navigation errors                                                                                                    | 💽 Internet Properties                                                                                                    |
| Extensions                           | Web Content            | Predict network actions to improve page load performance  Fable phishing and malware protection  Automatically send usage statistics and crash reports to Google  Font size:  Medium  Page zoom:  100%  Languages and spell-checker settings  Consta Chema is unserved to provide a protection provide a protection between the provided and the provided and the provi | General:       Security       Privacy:       Connections       Programs       Advanced         Settings                                                                        |
|                                      | Network                | Change proxy settings                                                                                                    | Takes effect after you restart Internet Explorer     Restore advanced settings                                                                                                 |
|                                      | Translate              | $\overline{\ensuremath{\mathbb{Z}}}$ Offer to translate pages that aren't in a language I read                                                                                                    | Reset: Internet Explorer's settings<br>Reset: Internet Explorer's settings to their default<br>condition.<br>You should only use this if your browser is in an unuaable state. |
|                                      | Downloads              | Download location:         C:\Users\kzdancewicz\Downloads         Change           Image:         Ask where to save each file before downloading         You have chosen to open certain file types automatically after downloading.                                                                                                    | Some sattings are managed by your system administrator.     OK Cancel Apply                                                                                                    |

### 2.4. Apple Safari

In order to enable TLS 1.0, you will be required to open Safari and follow the below steps:

1. Click on the gear icon on the right-hand side of the address bar in the Safari browser.

- 2. Click on "Preferences".
- 3. Click on the "Advanced" icon within the Advanced window.
- 4. Click the "Change Settings..." button.
- 5. Click on the "Advanced" tab within the Internet Properties window.
- 6. Scroll down in the "Settings" section and select the "TLS 1.0" checkbox.
- 7. Click the "OK" button.

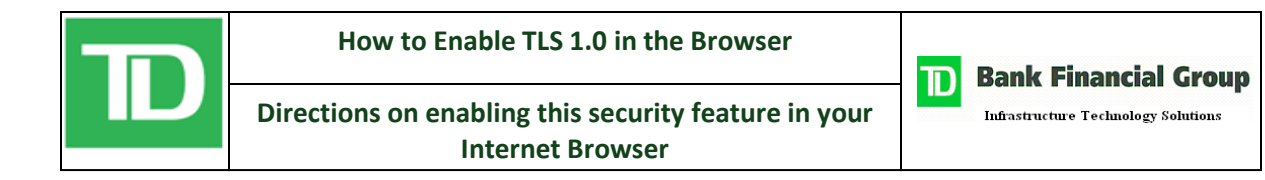

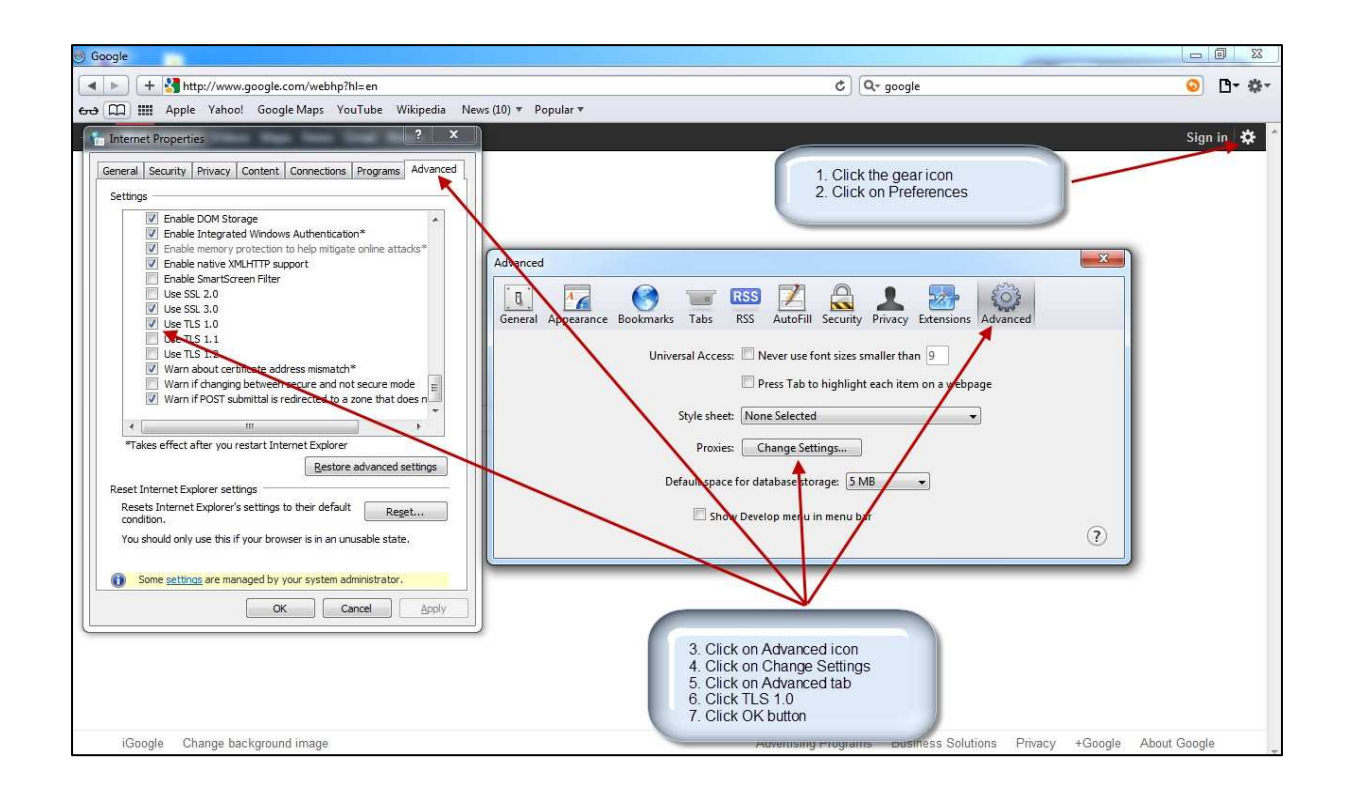